ореп-е

ENTERPRISE LEVEL STORAGE OS for EVERY BUSINESS

## Backup to a Dynamic Volume using USB /ATA/SATA drives with Open-E DSS V6

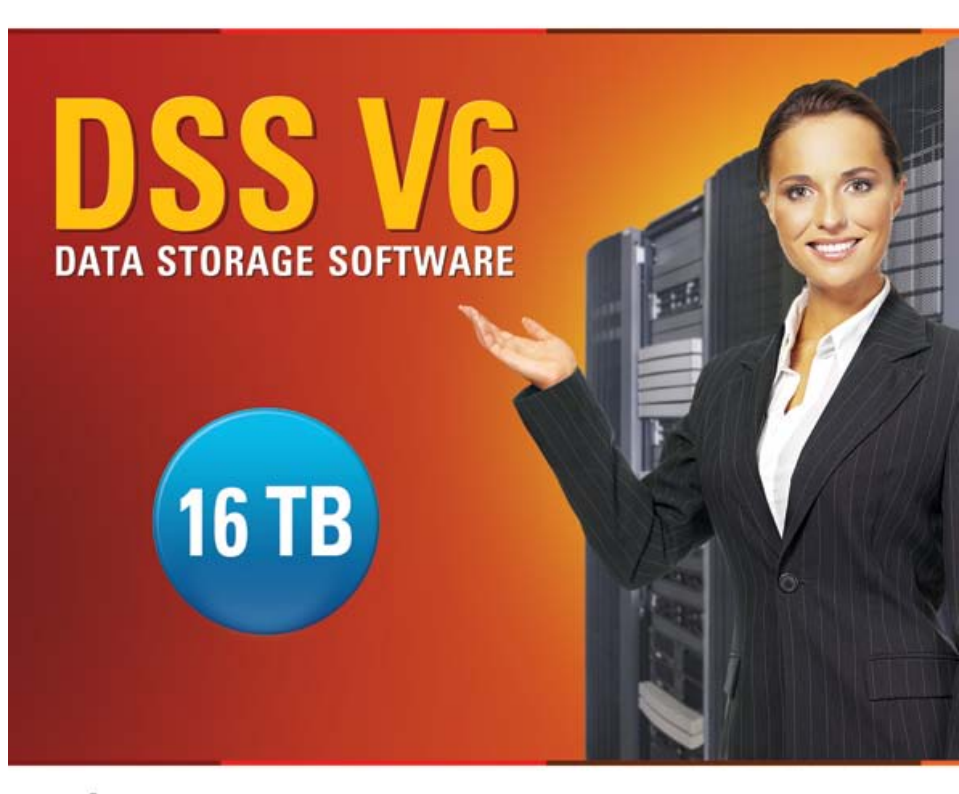

Easy to use, GUI based management provides performance and security.

Reliable disk based backup and recovery, along with Snapshot capability enable fast and reliable backup and restore.

Easy to implement remote Replication, at block or volume level, enables cost-effective disaster recovery.

IP based storage management combines NAS and iSCSI functionality for centralized storage and storage consolidation.

#### www.open-e.com

Software Version: DSS ver. 6.00 up35 Presentation updated: June 2010

# TO SET UP A BACKUP TO A DYNAMIC VOLUME ON A USB/ATA/SATA DRIVE, WE WILL PERFORM THE FOLLOWING STEPS:

- 1. Hardware configuration
- 2. Create Volume Group, NAS Volume and snapshot
- 3. Connect Dynamic Volume (USB Drive) to a DSS V6 server
- Configure the Backup to use with the Dynamic Volume (NAS Shares, Pools, Backup Device and Backup Task)
- 5. Create the Restore from Backup

open-<mark>e</mark>

#### 1. Hardware configuration

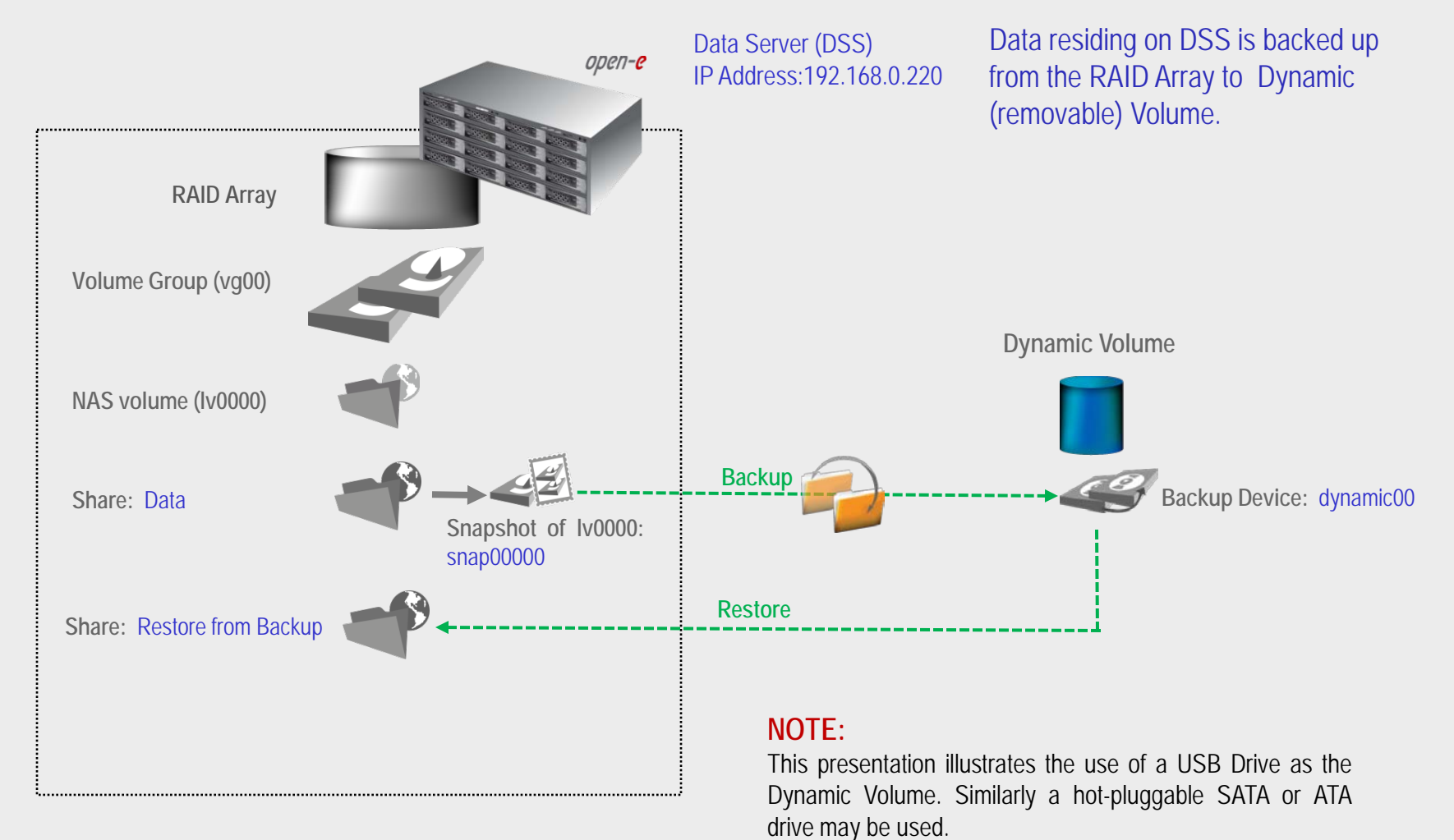

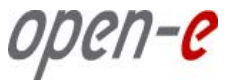

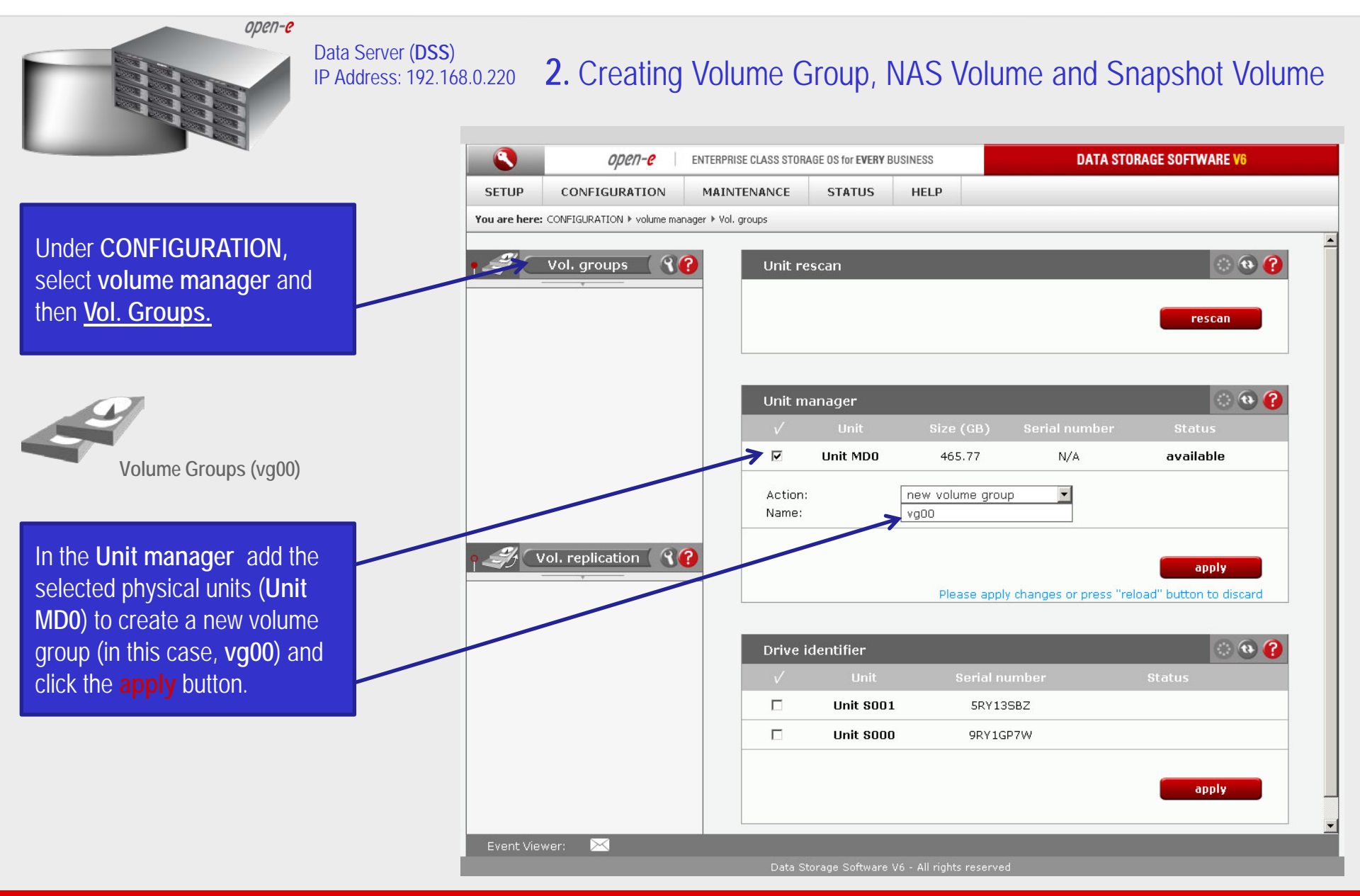

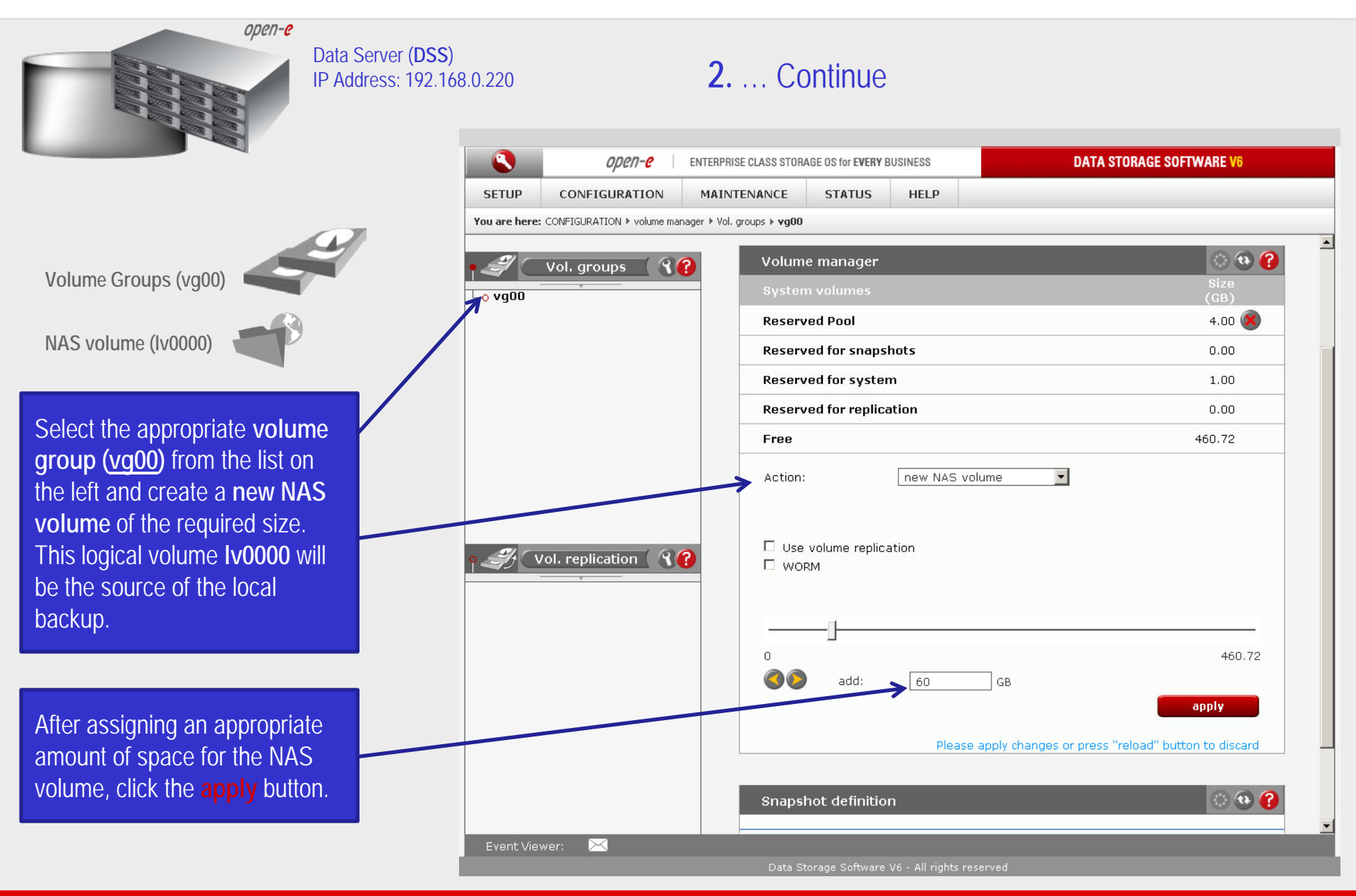

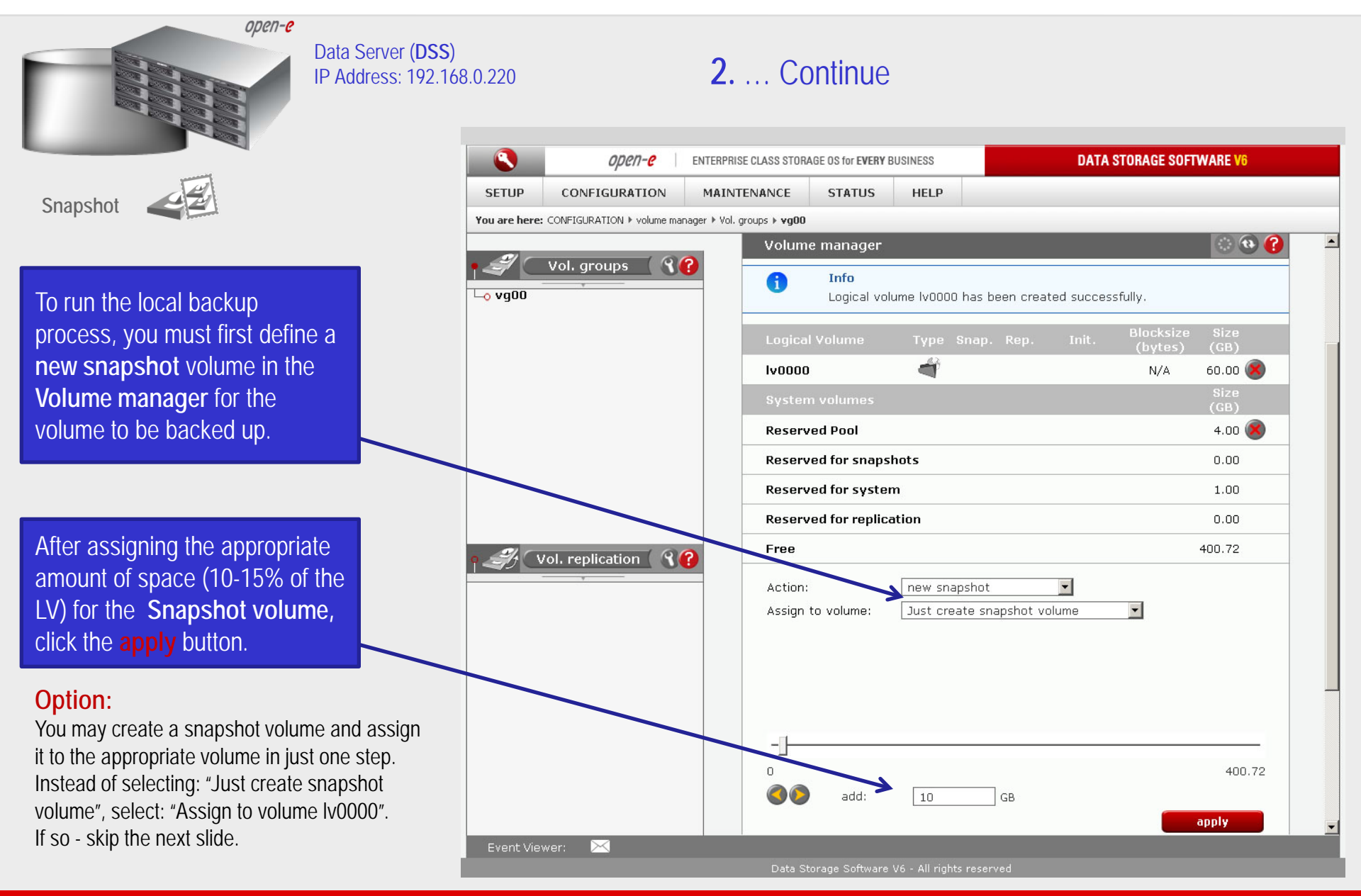

0pen-e

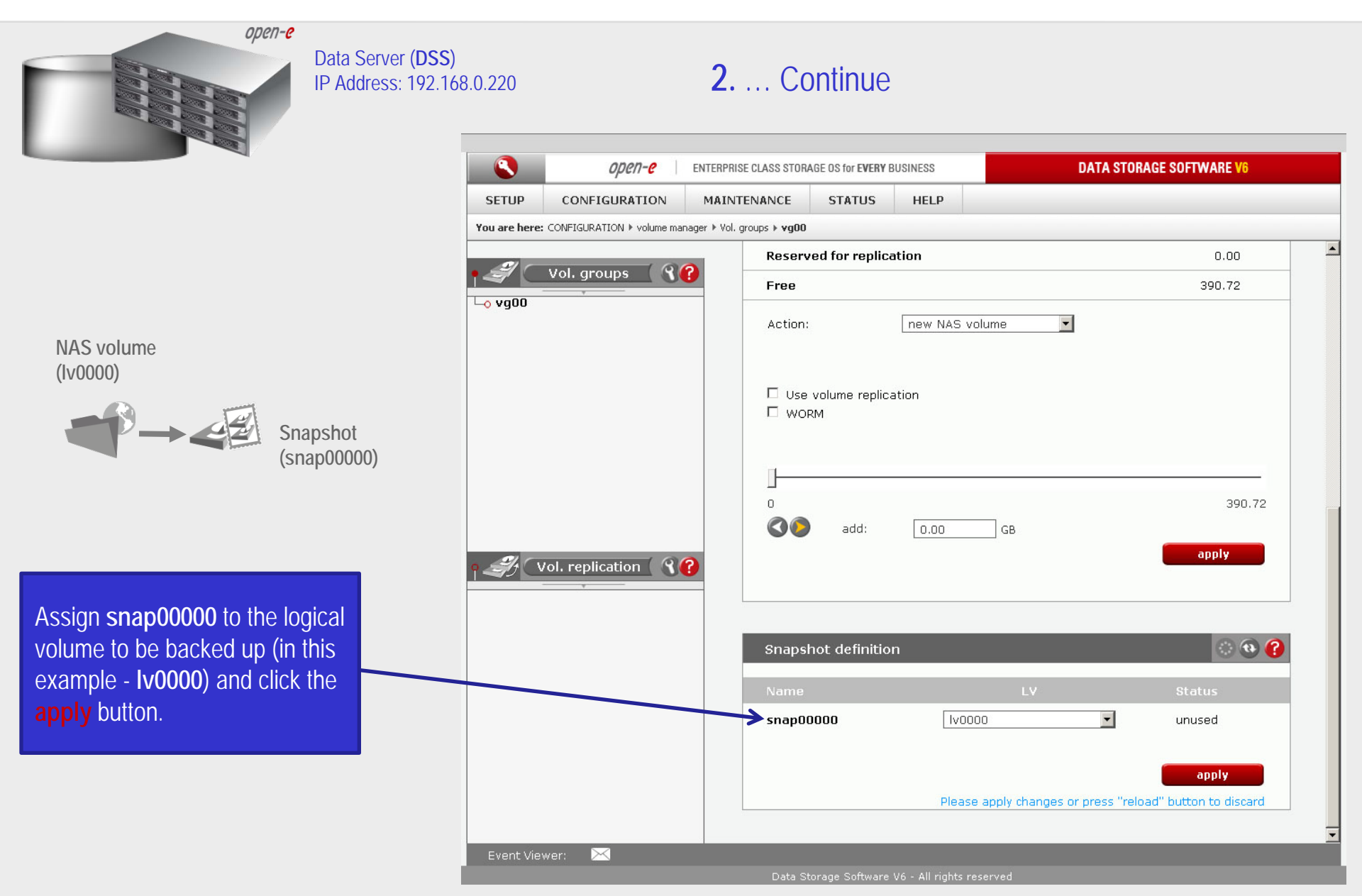

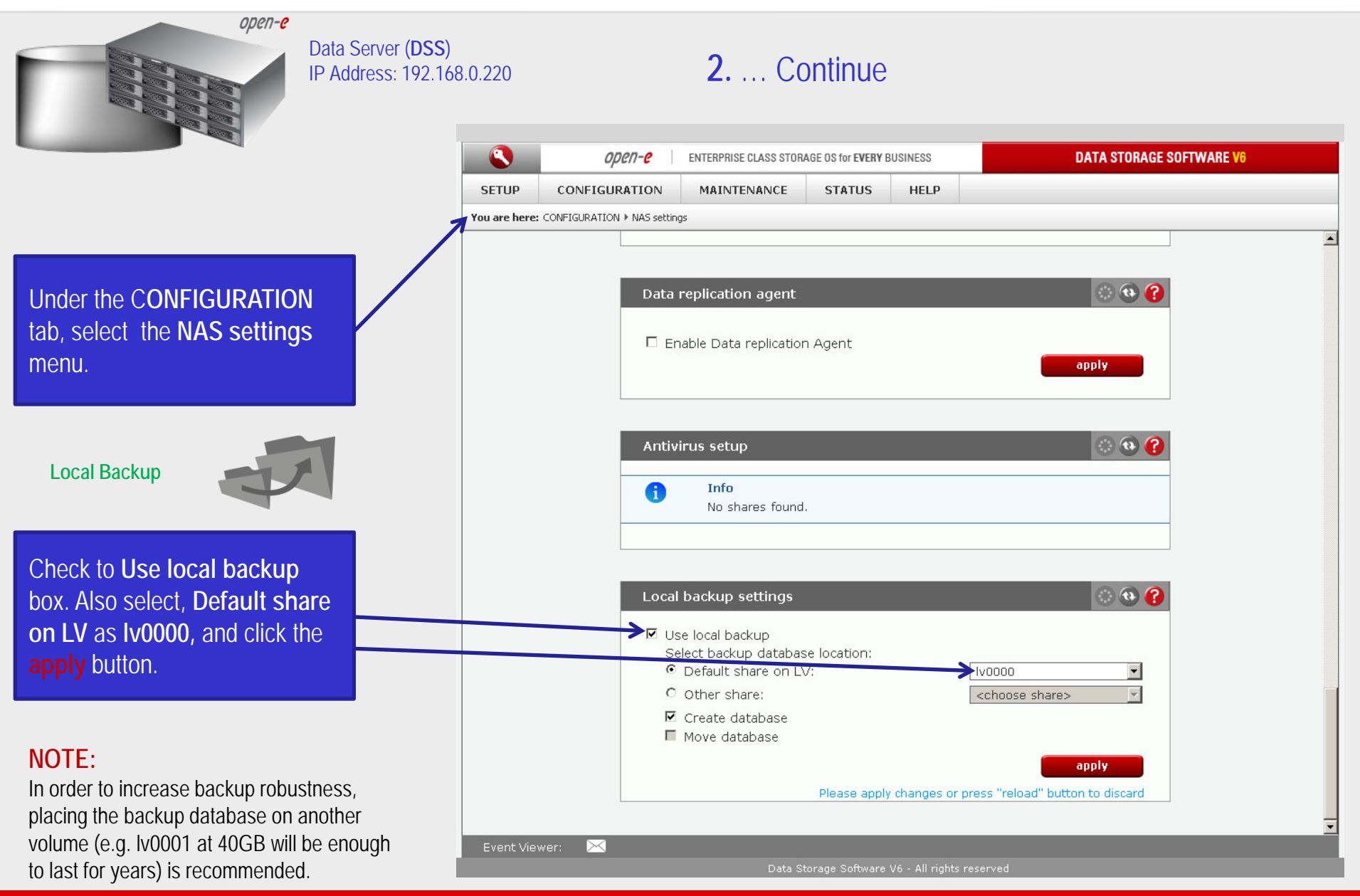

0pen-e

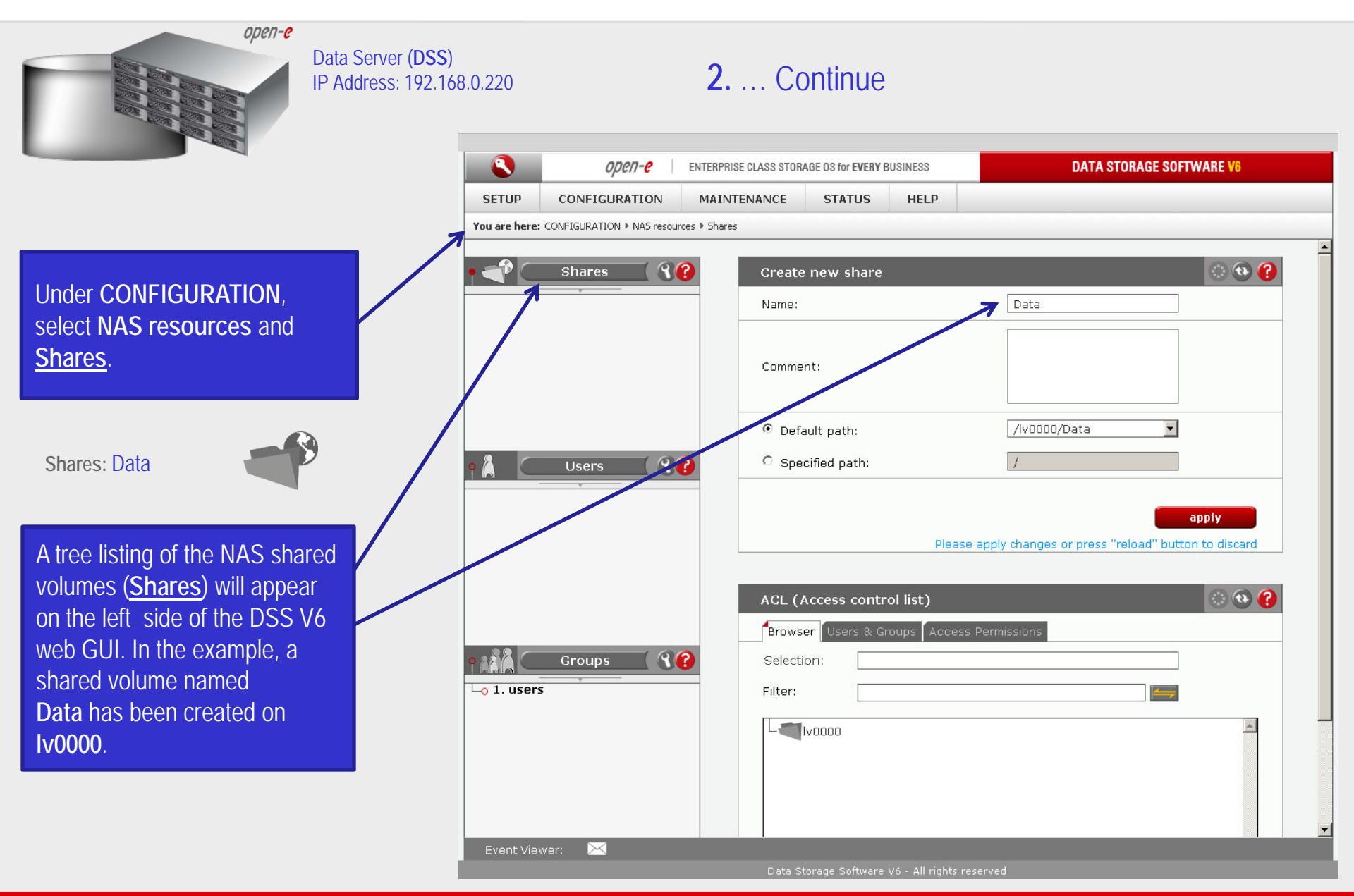

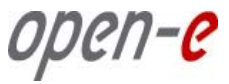

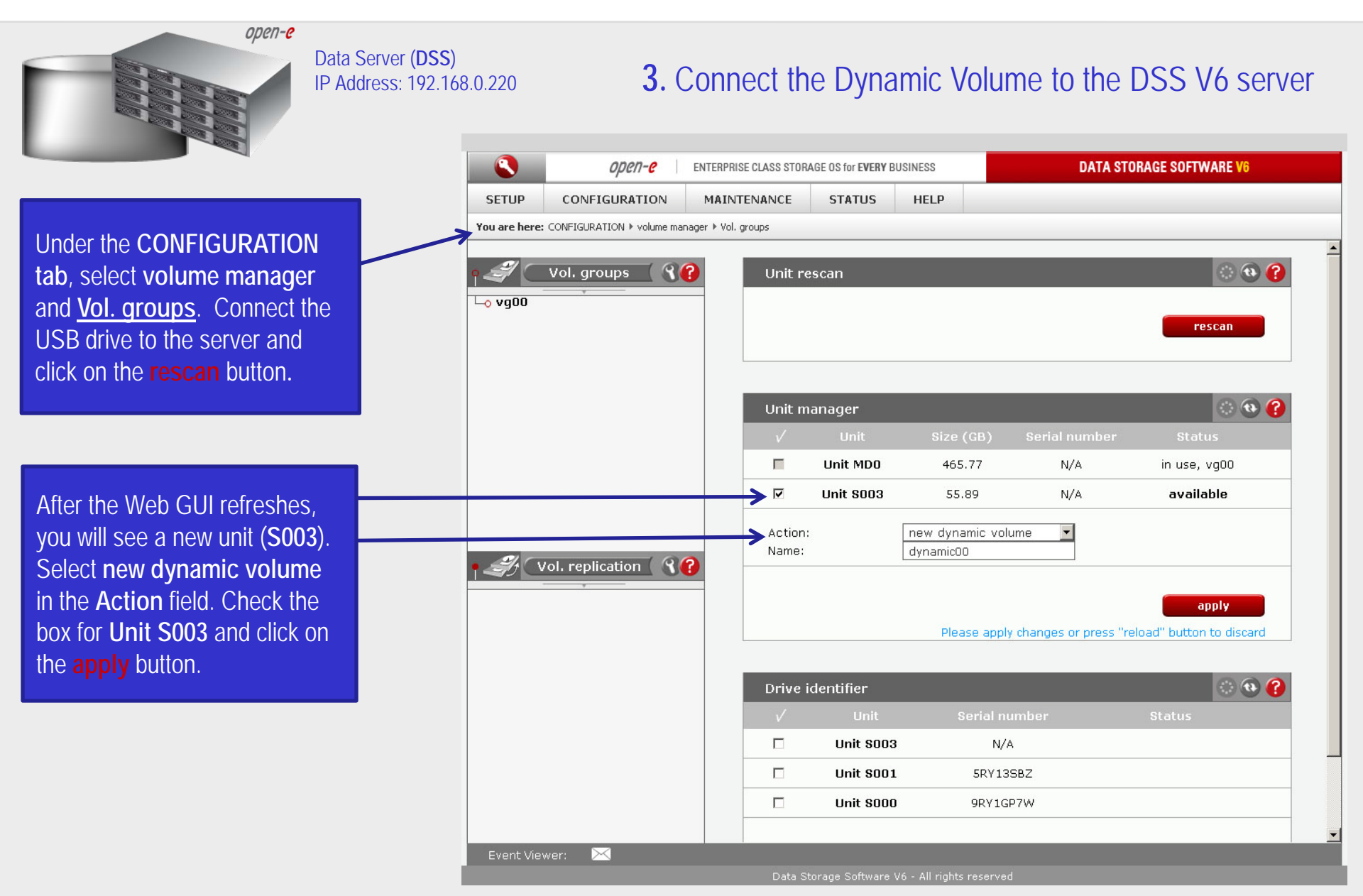

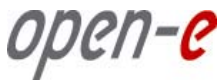

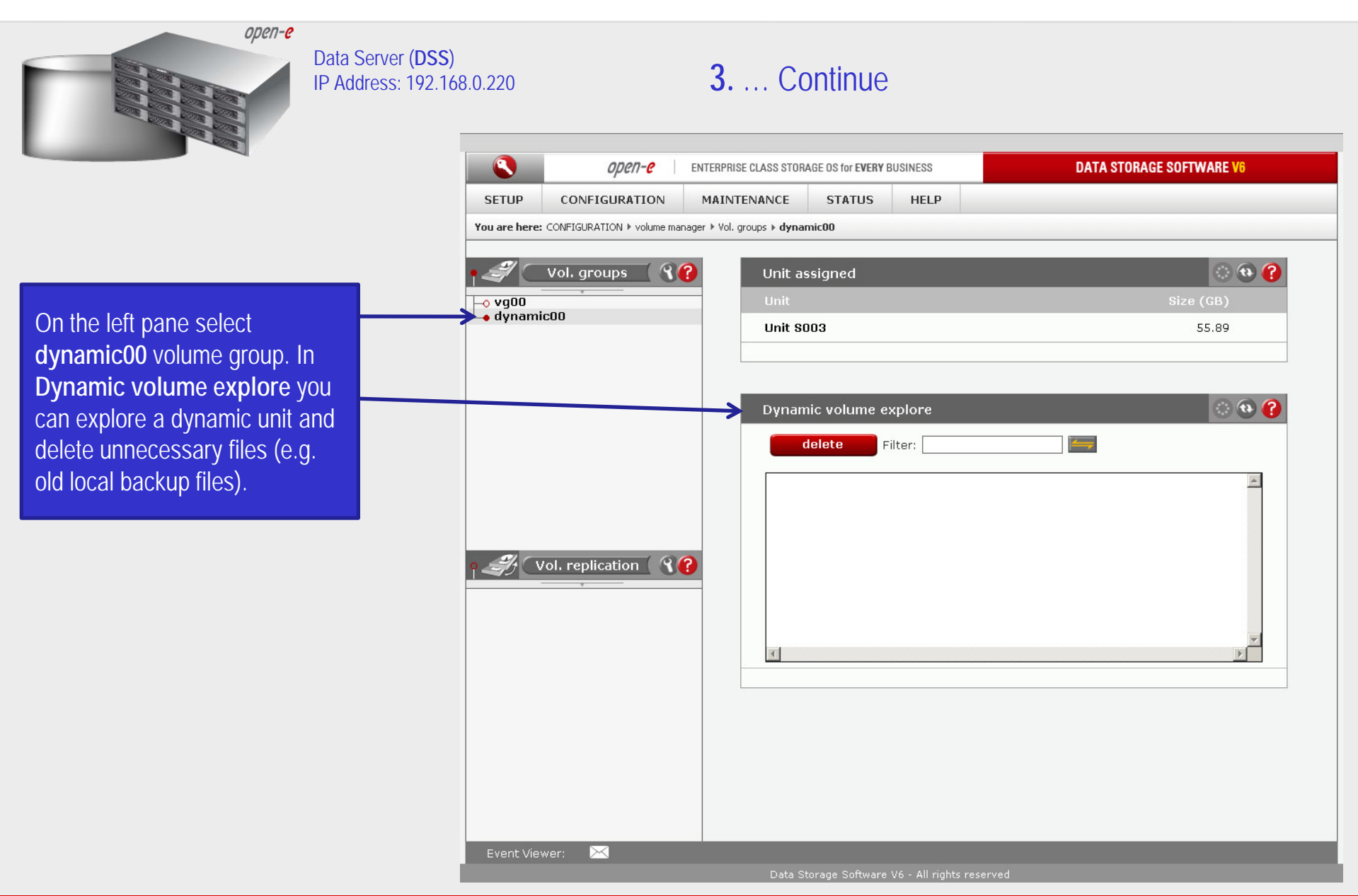

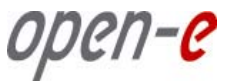

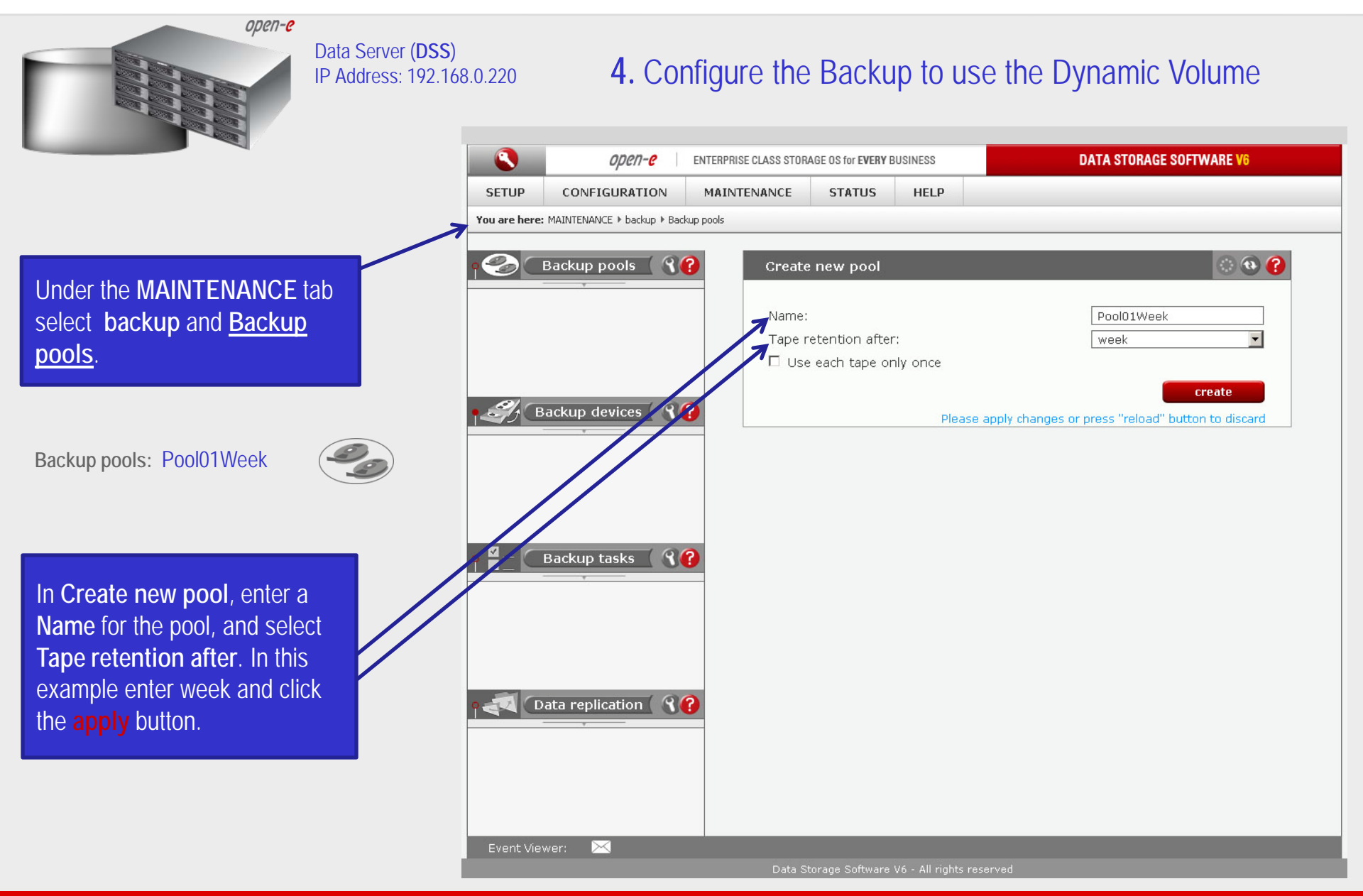

0µen-e

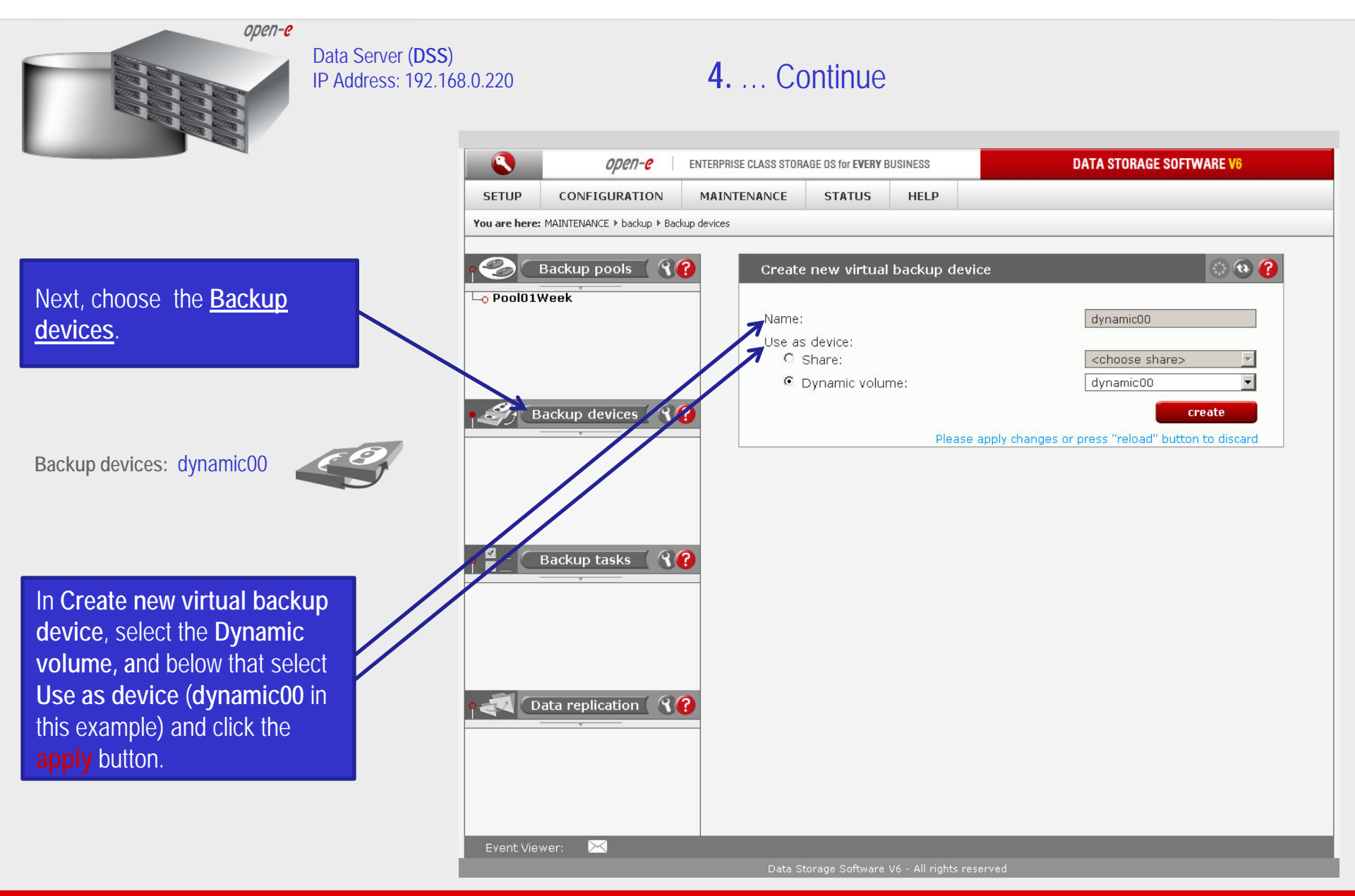

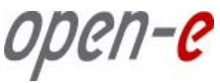

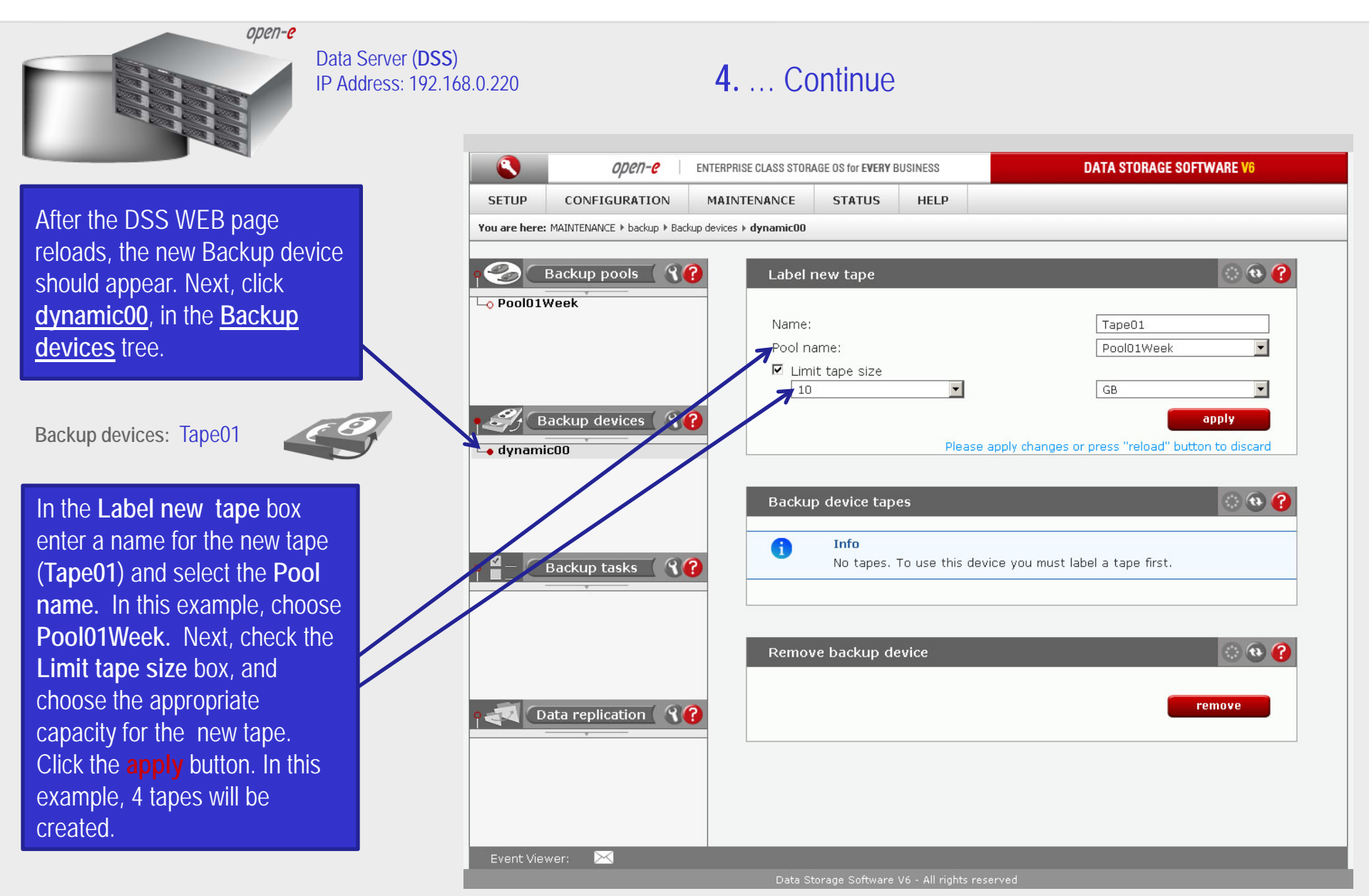

иреп-е

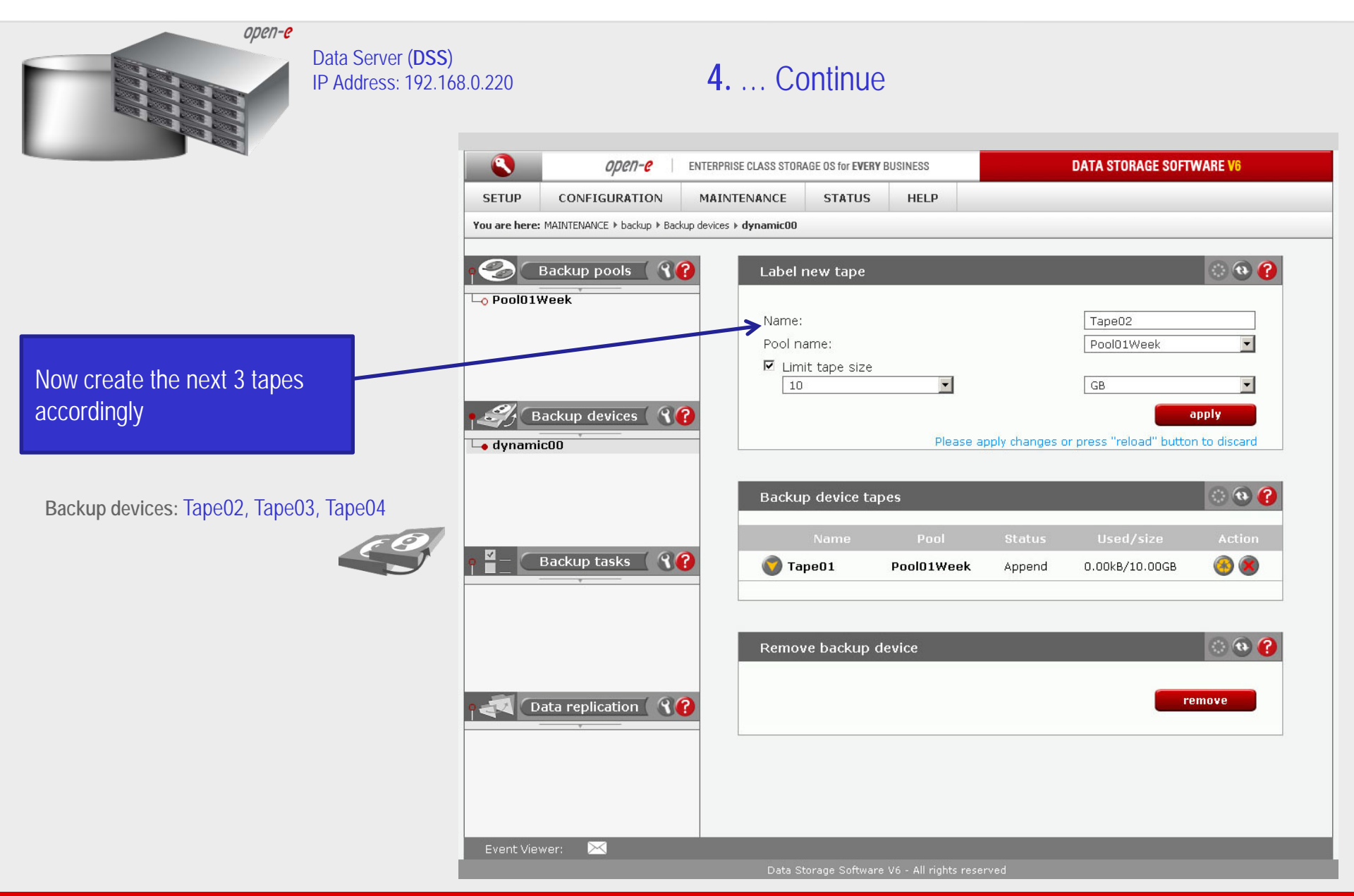

иреп**-е** 

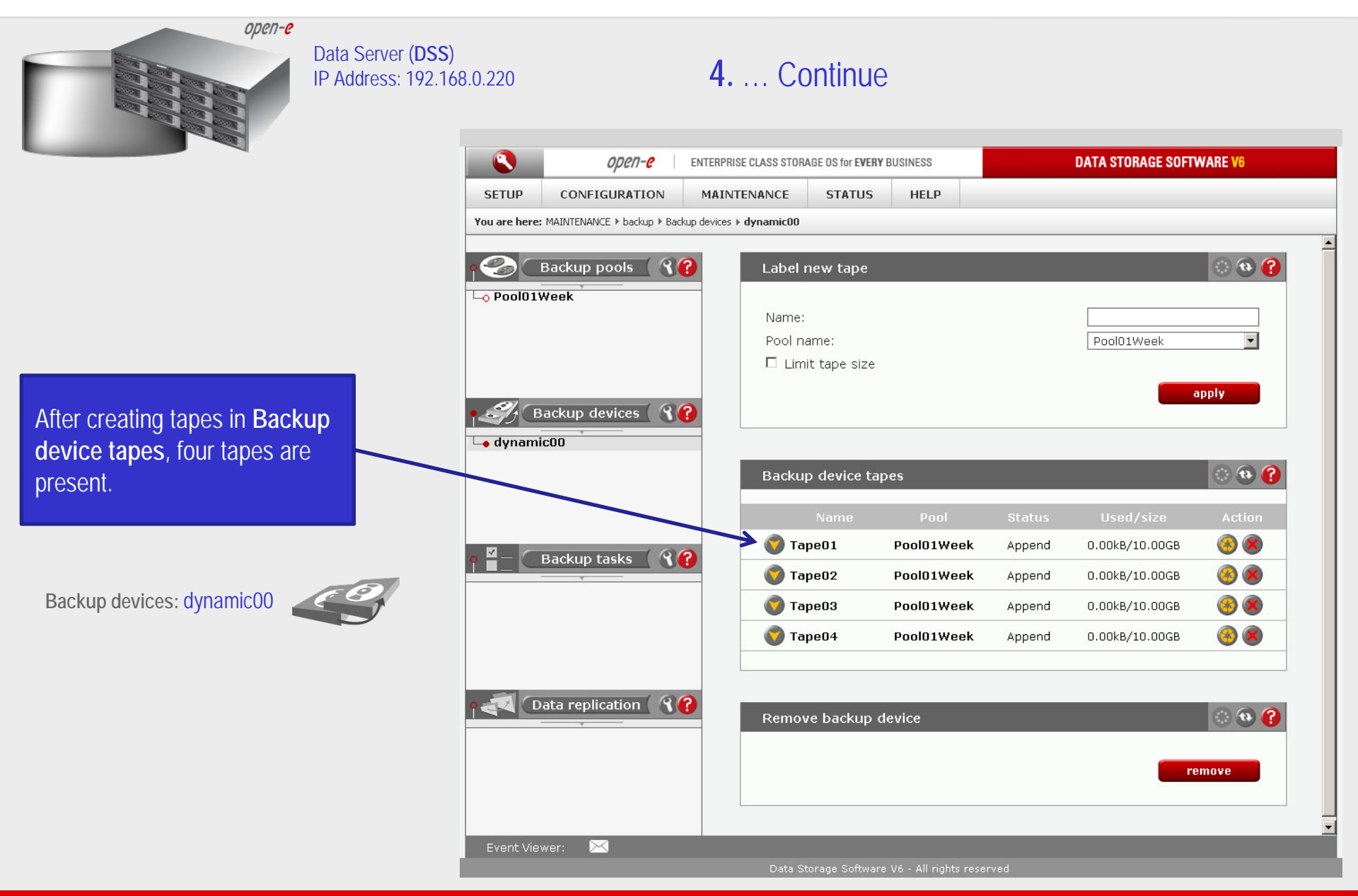

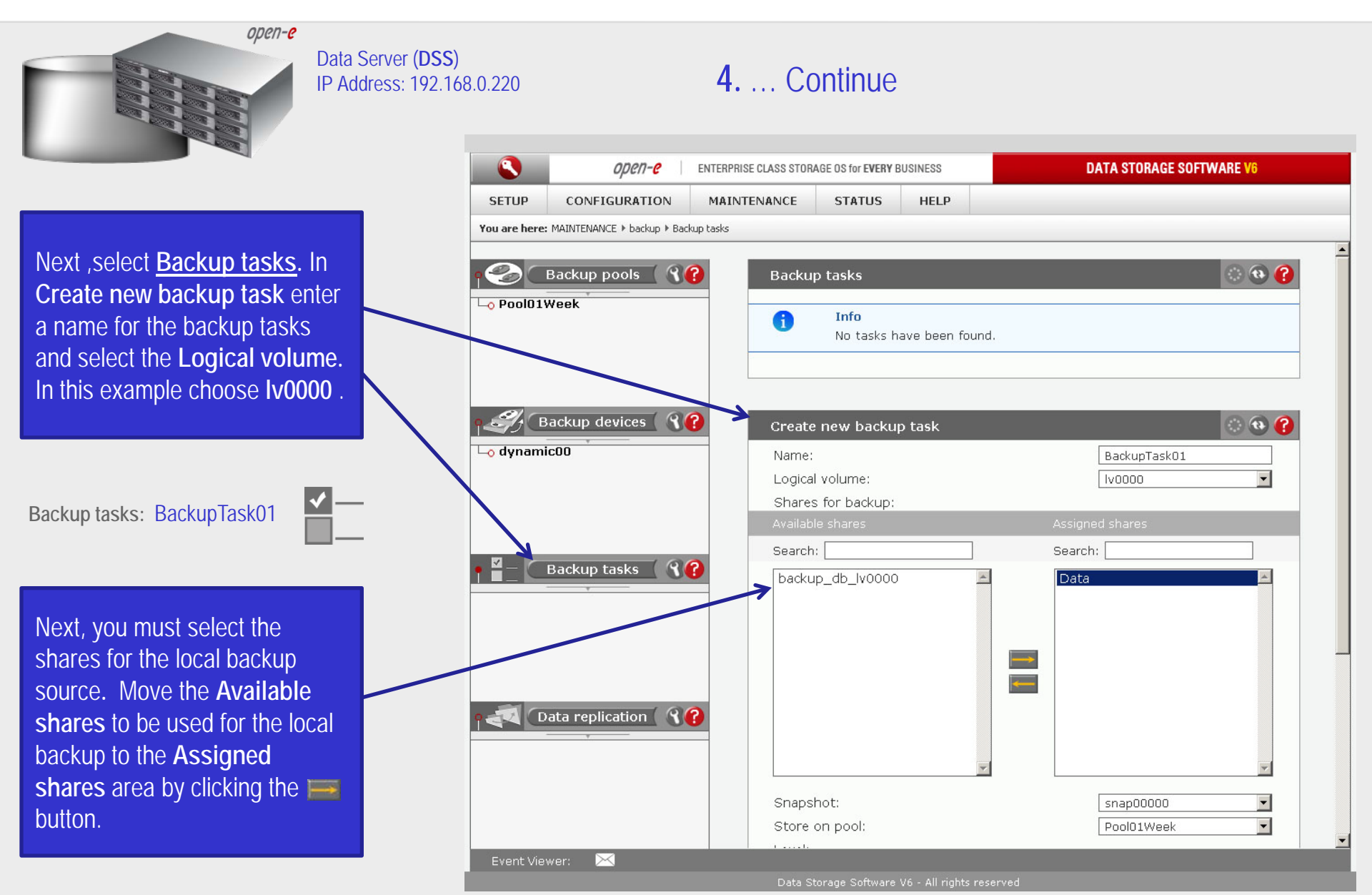

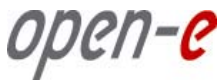

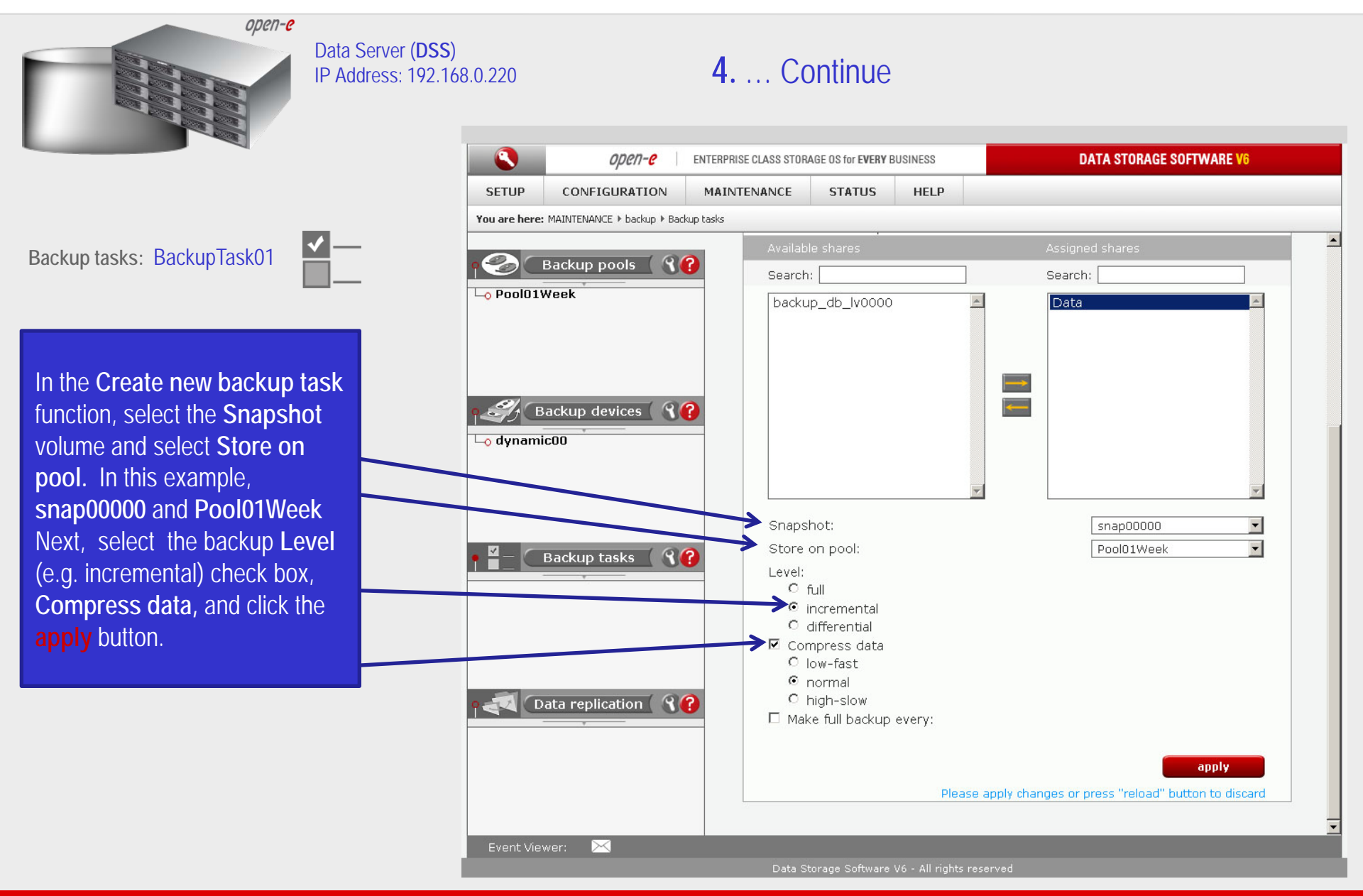

0pen-e

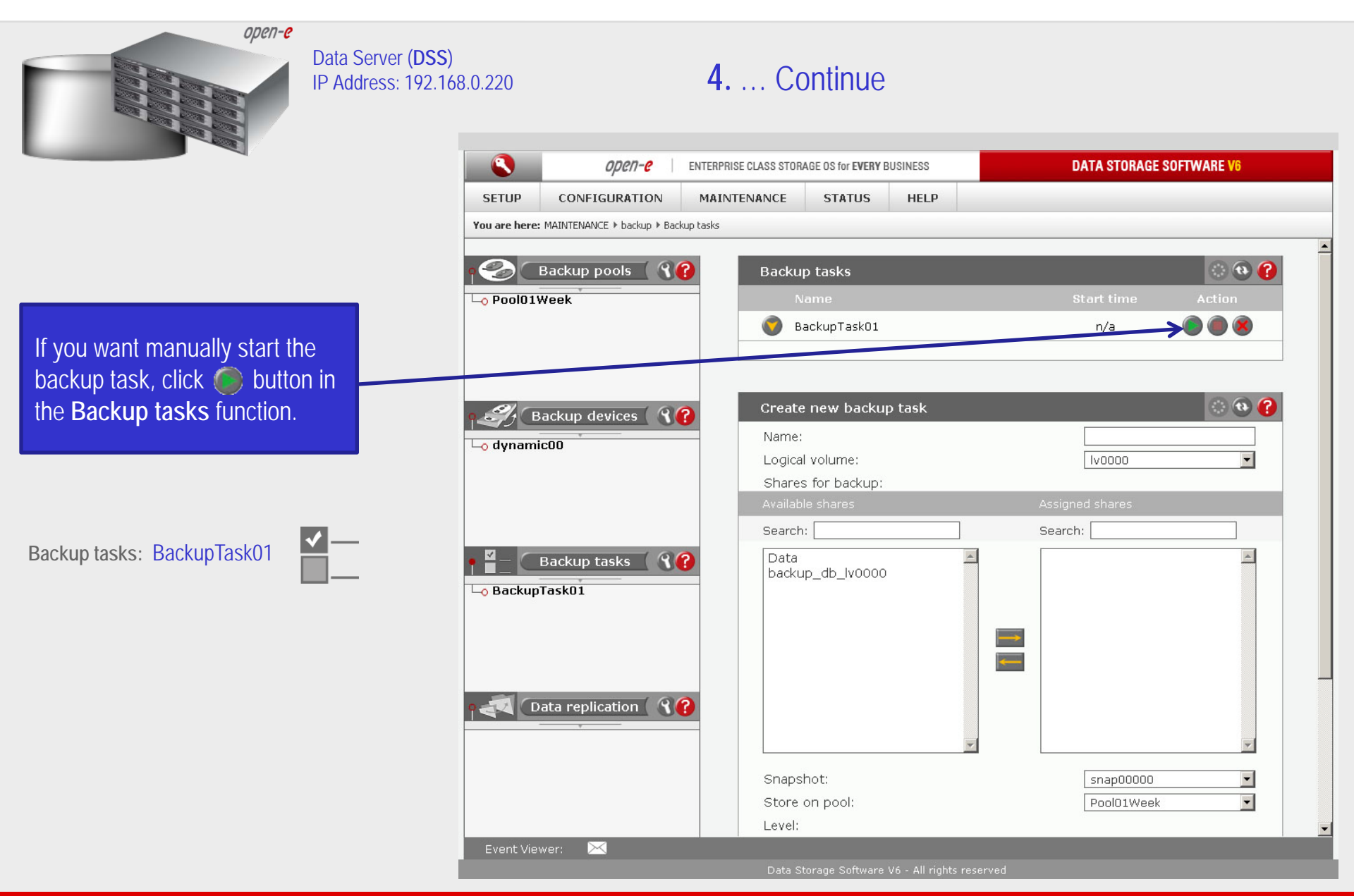

0pen-e

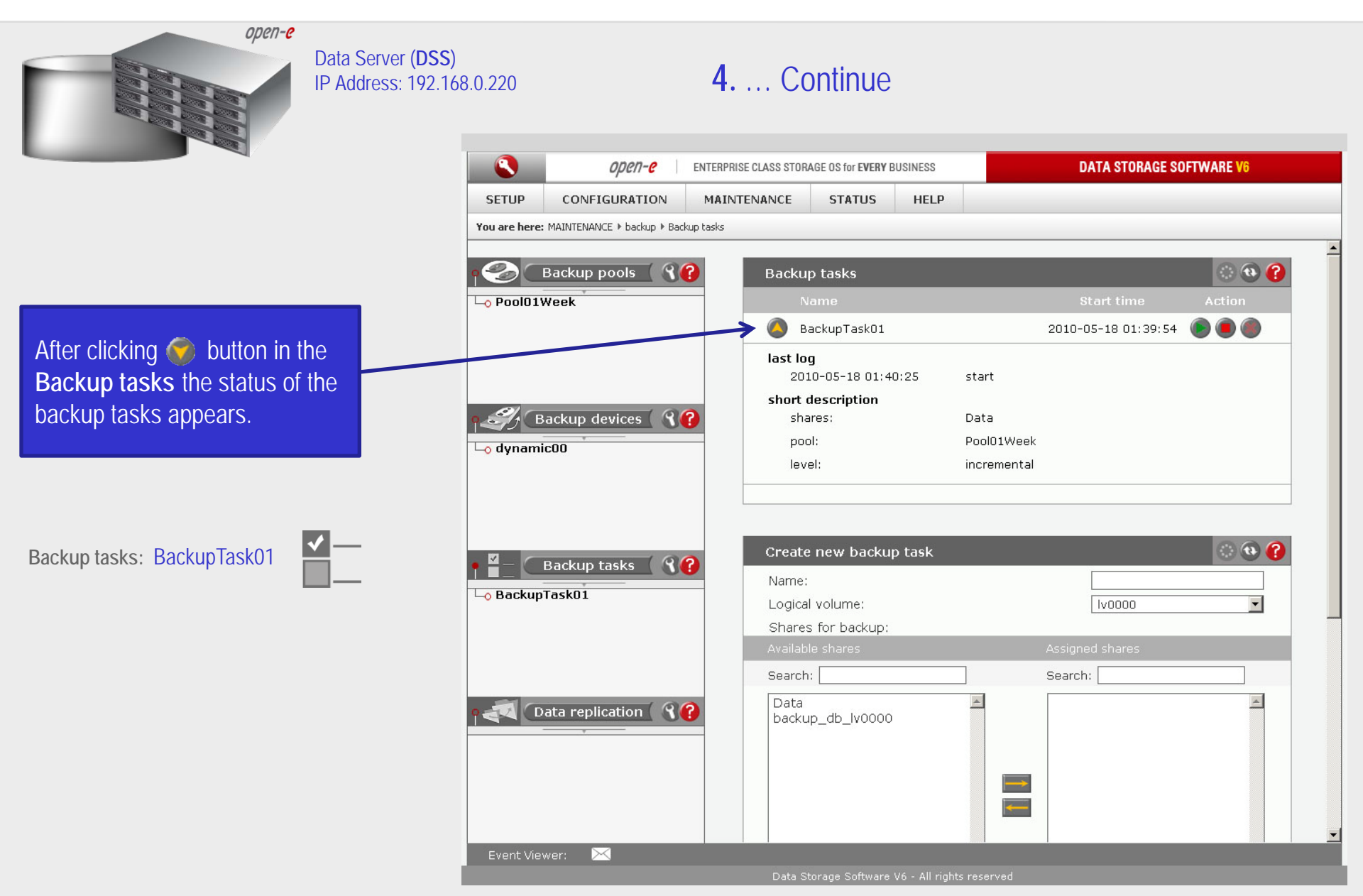

иреп**-е** 

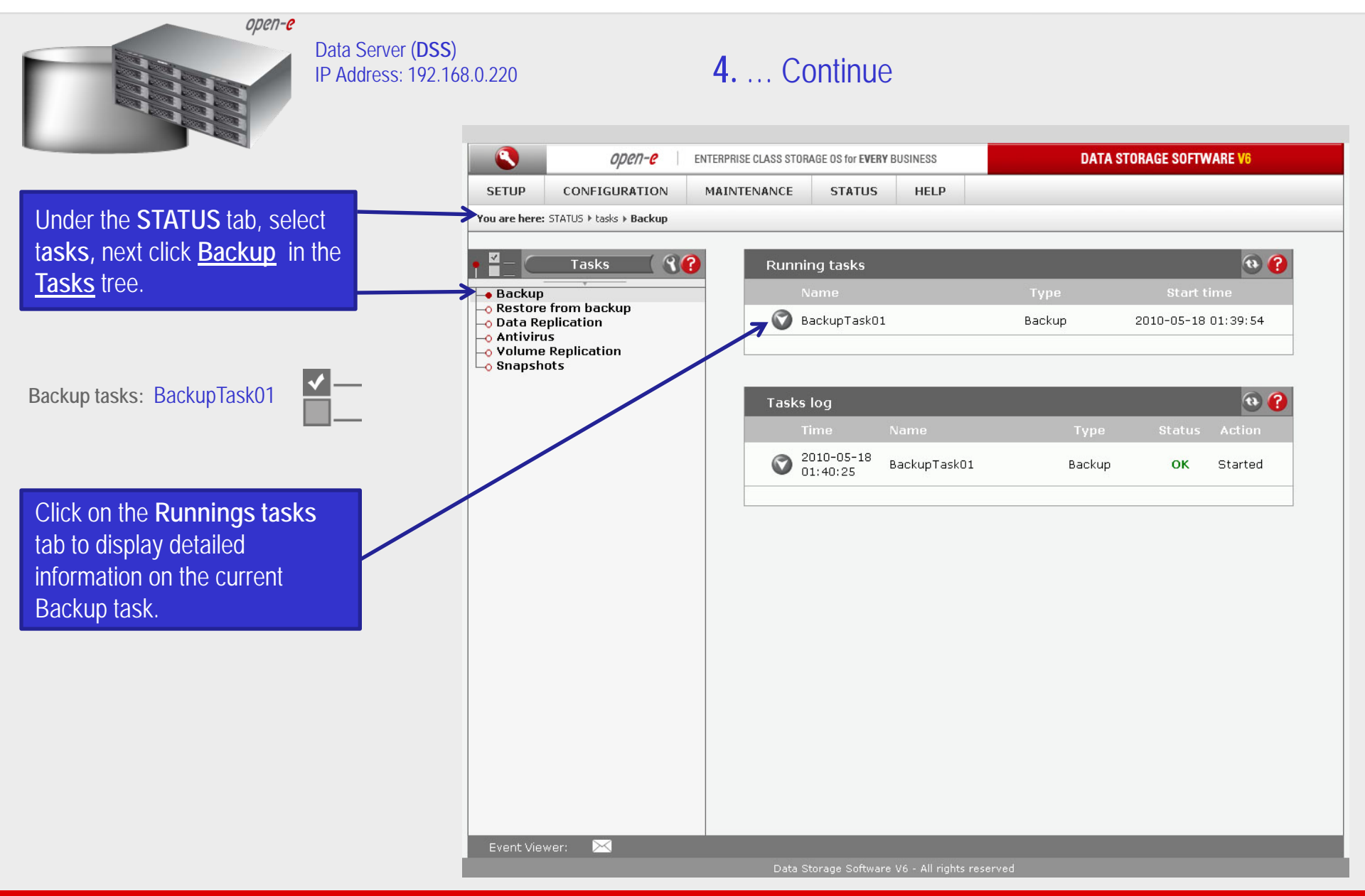

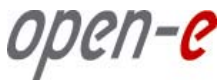

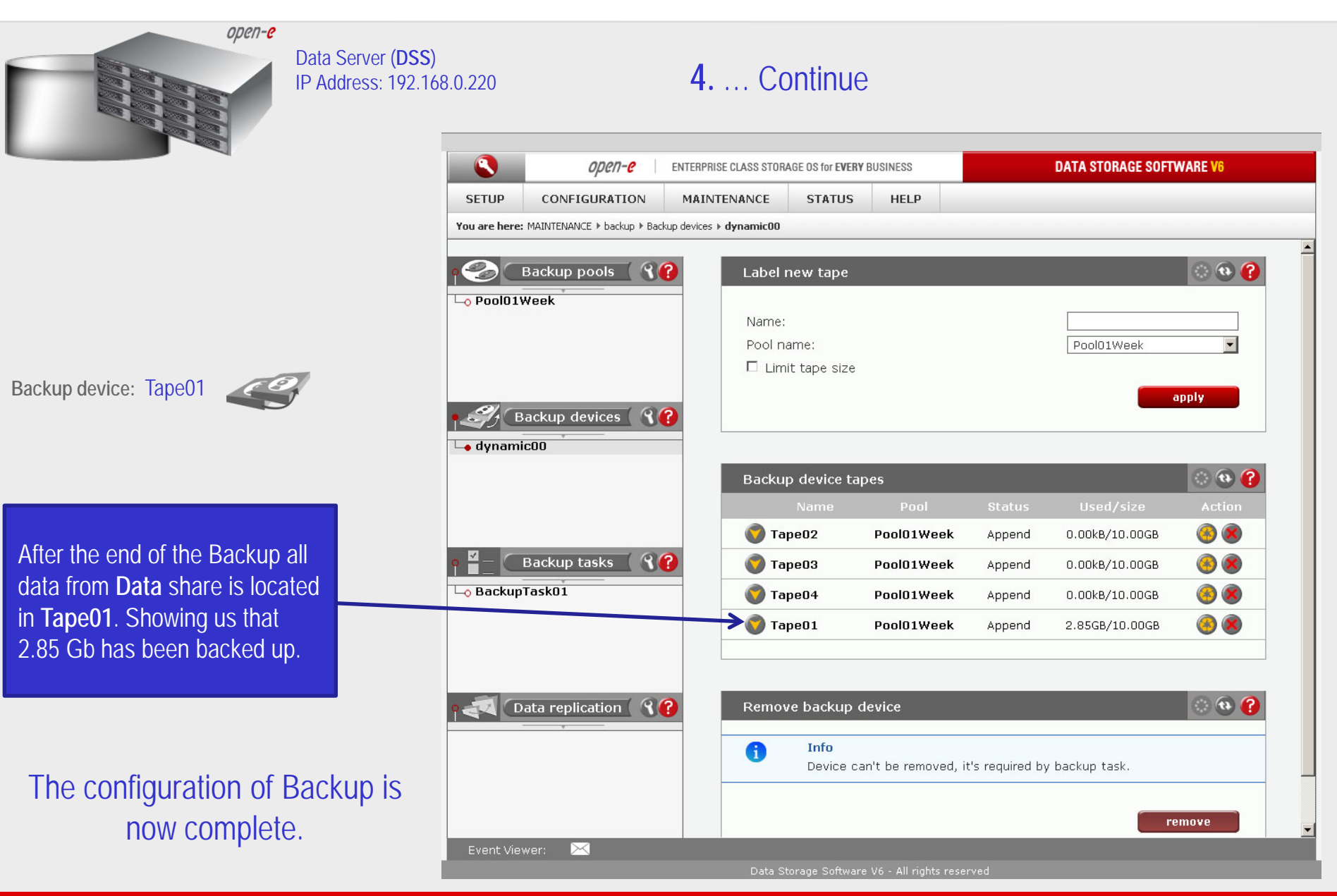

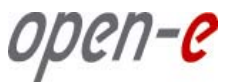

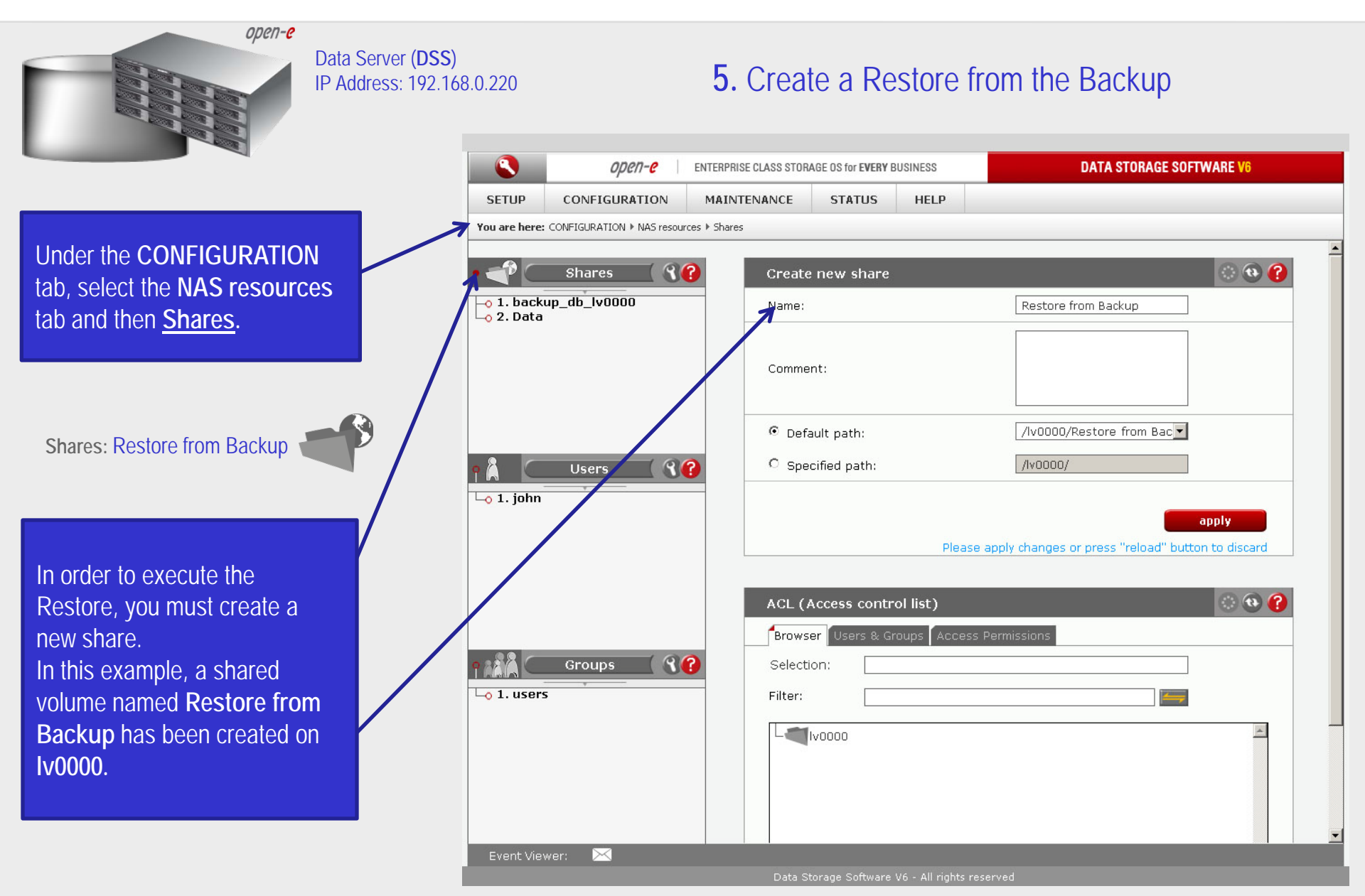

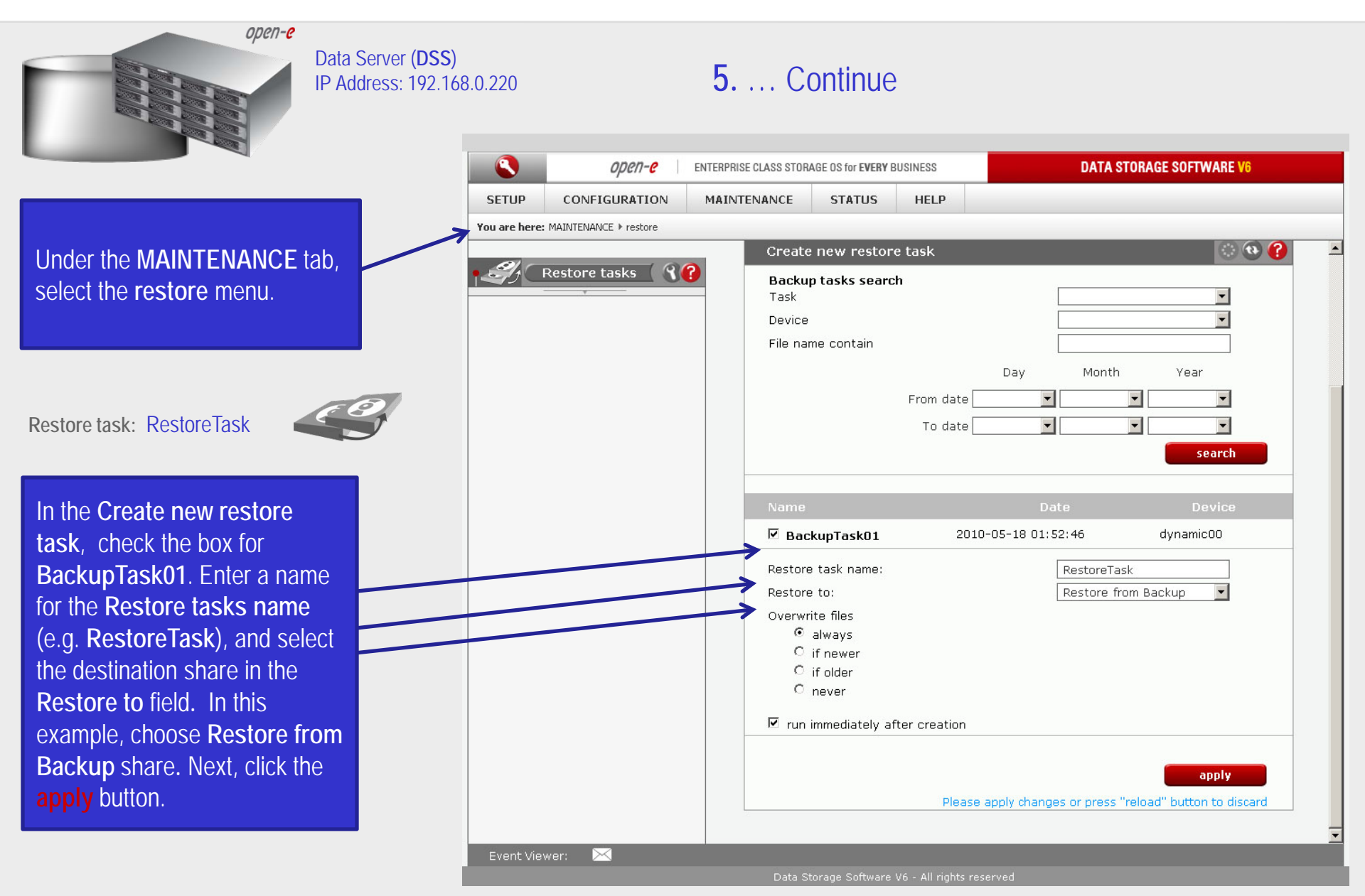

0pen-e

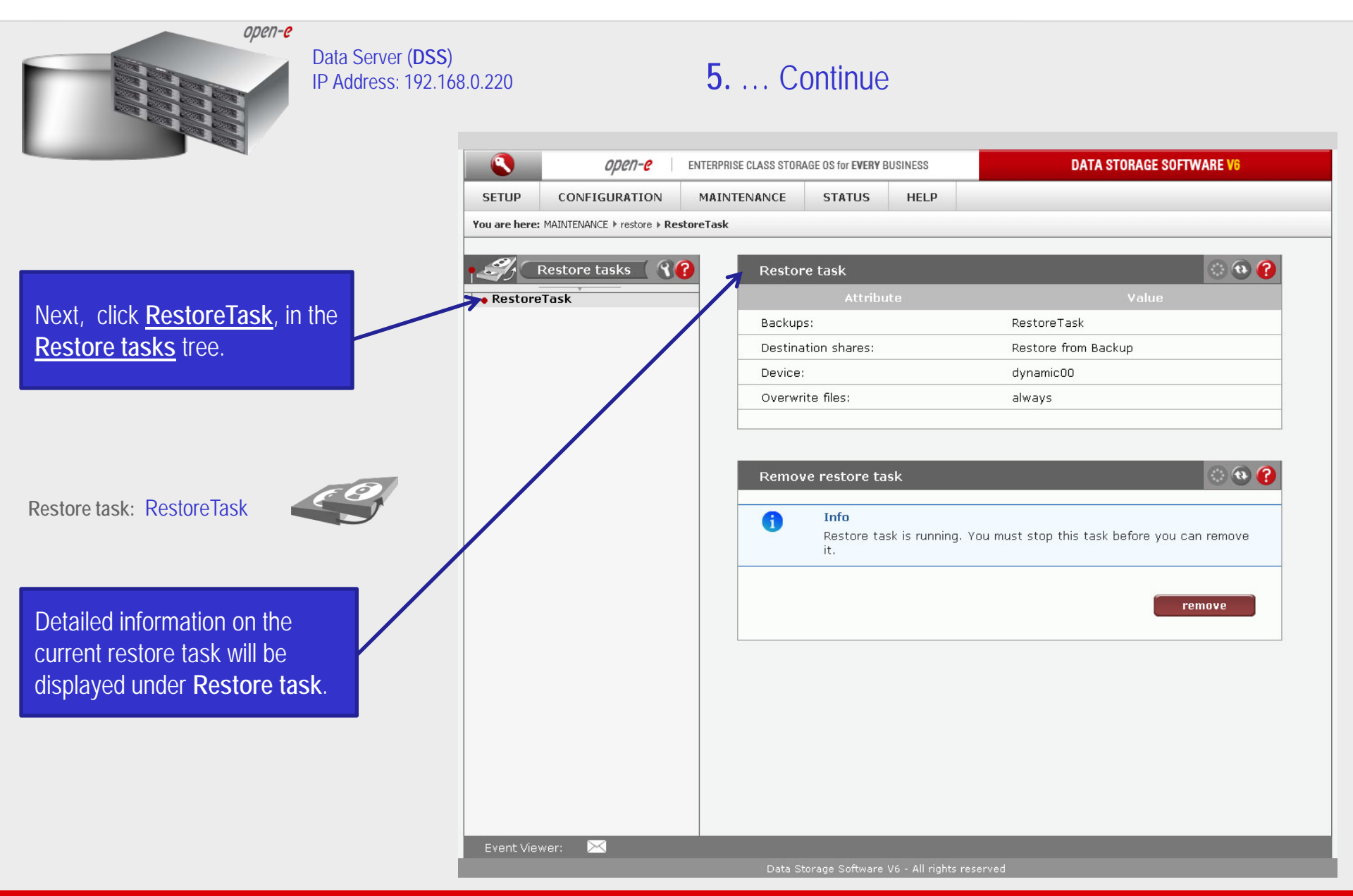

0pen-e

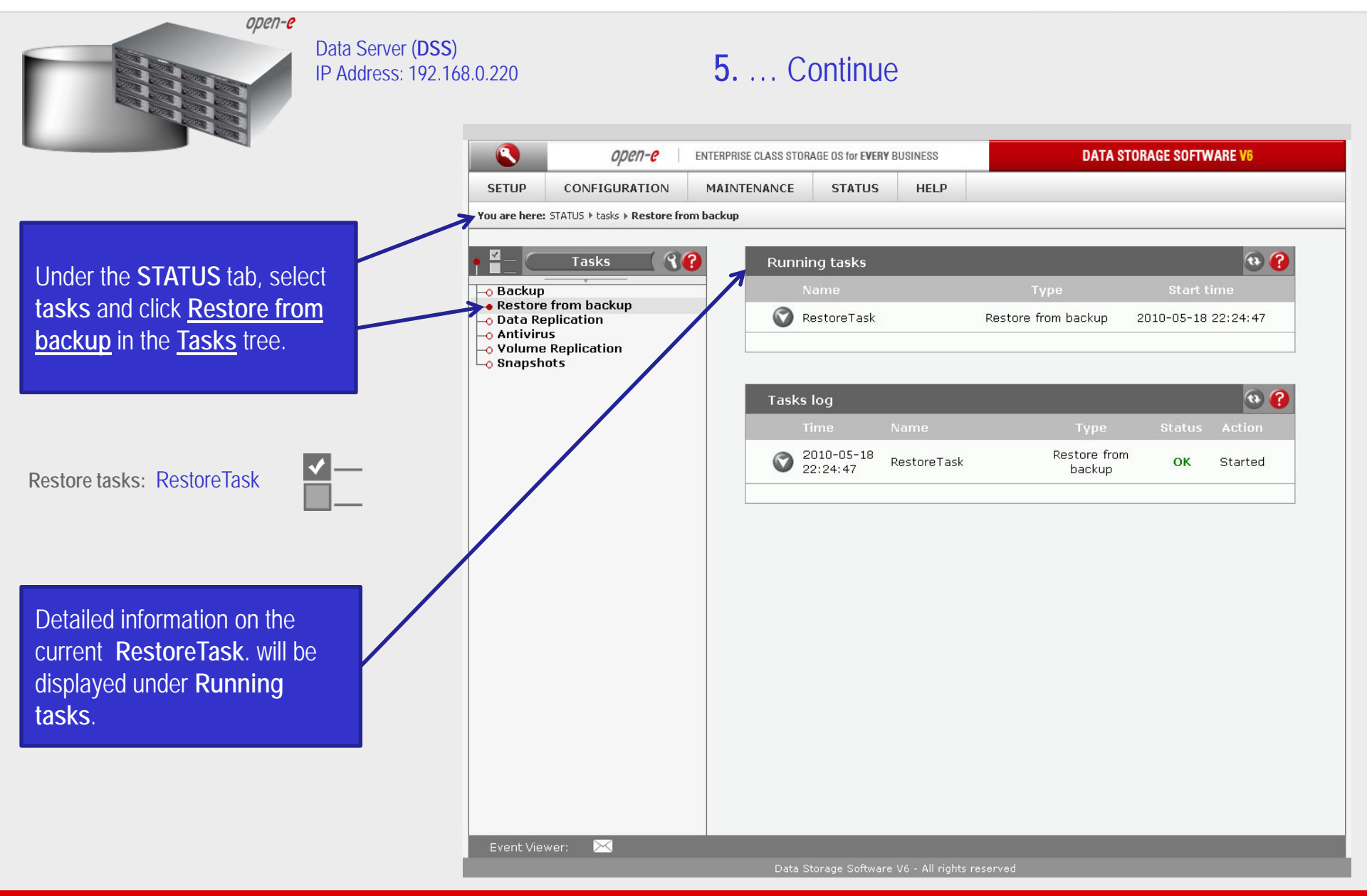

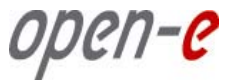

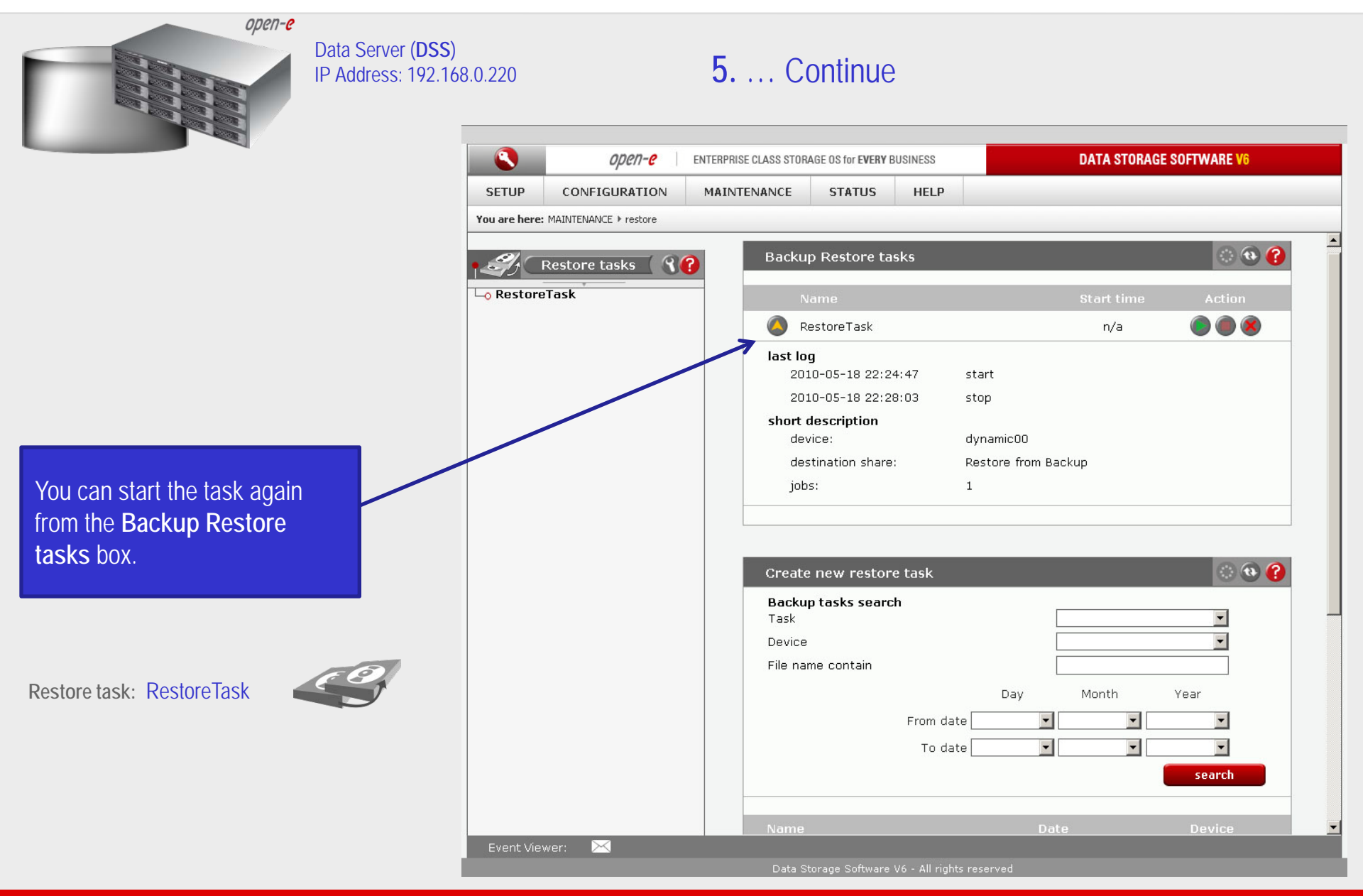

0pen-e

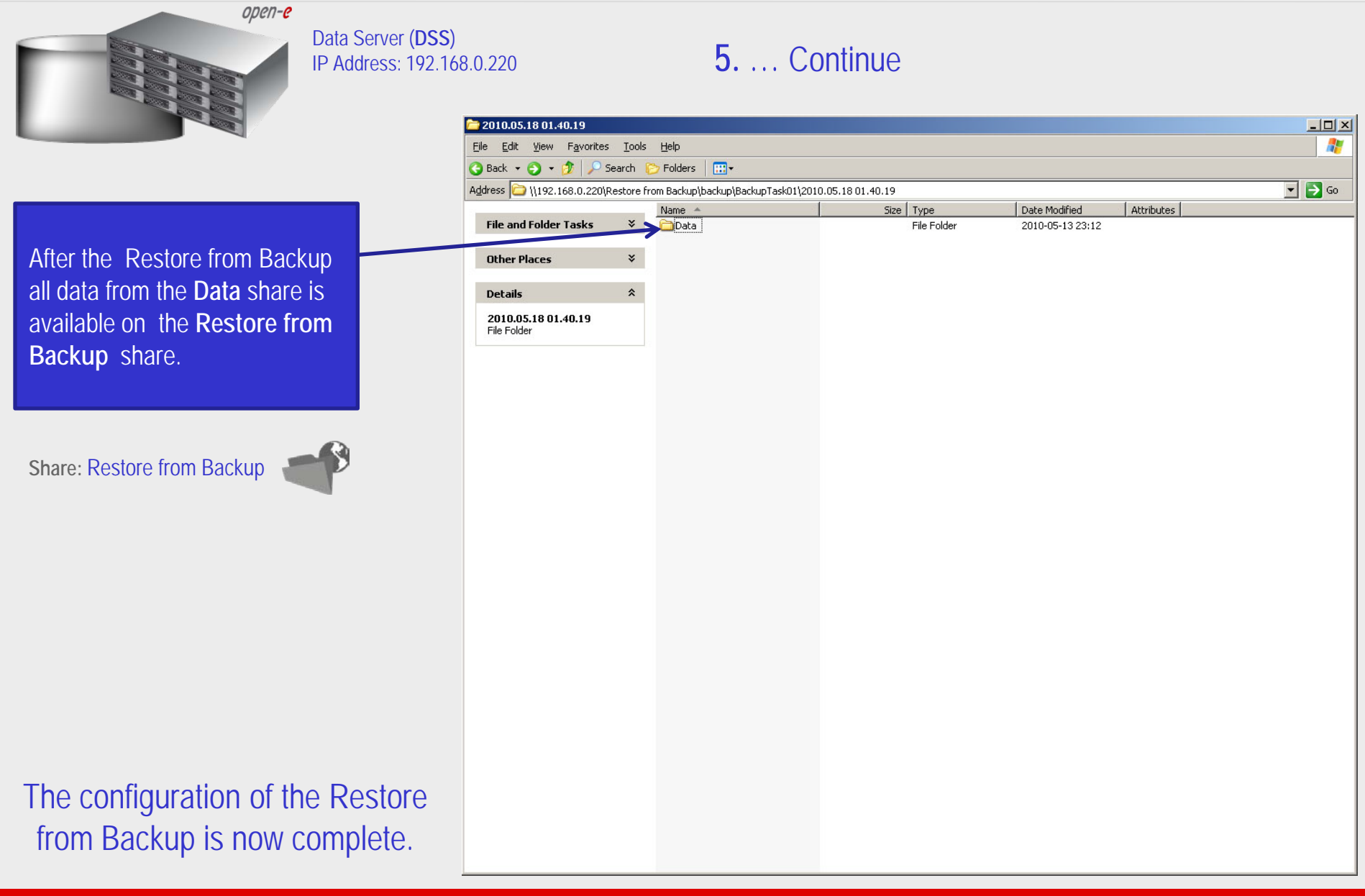

open-e

#### Thank you!

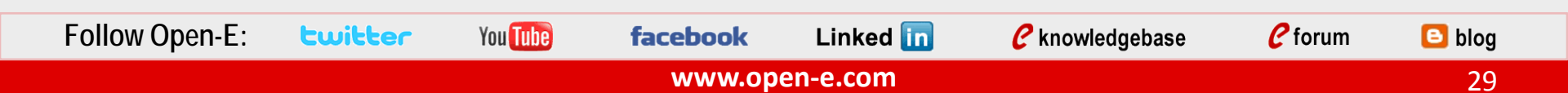